# PRIMUS PB-05

()

# / MODBUS TCP I/O MODULE 8 ANALOG OUTPUT

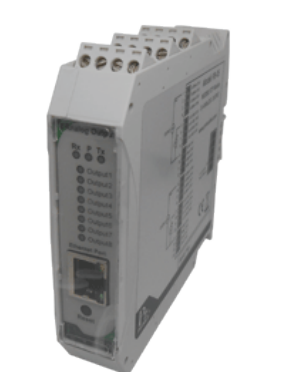

## TECHNICAL SPECIFICATION (คุณสมบัติทางด้านเทคนิค)

| Power Supply      |               | 15-30 VDC              |          |  |
|-------------------|---------------|------------------------|----------|--|
| Power Sonsumption |               | 2 VA                   |          |  |
| Display           |               | LED                    |          |  |
|                   | Output Points | 8                      | 3        |  |
|                   | Output Type   | 0-20 mA                | 0-10 VDC |  |
| Output            | Range         | 0-20 mA                | 0-10 VDC |  |
|                   | Resolution    | 1 uA                   | 1 mV     |  |
|                   | Accurancy     | 0.1% of Fullscale      |          |  |
| Communication     | PROTOCOL      | MODBUS TCP/IP          |          |  |
|                   | Ethernet      | 10/100Mbits/s          |          |  |
|                   | Temperature   | -10 °C to 60 °C        |          |  |
|                   | Humidity      | <85% RH Non-Condensing |          |  |
|                   | Temperature   | -20 °C to 80 °C        |          |  |
| Ampient Storage   | Humidity      | <85% RH Non-Condensing |          |  |
| Protection Degree |               | IP20                   |          |  |
| Installation      |               | DIN RAIL               |          |  |
| Material          |               | ABS-V0                 |          |  |
| Size              |               | 23 x 241 x 110 mm.     |          |  |
| Weight            |               | 180 g.                 |          |  |

# **DIMENSION** (ขนาดและรูปร่าง)

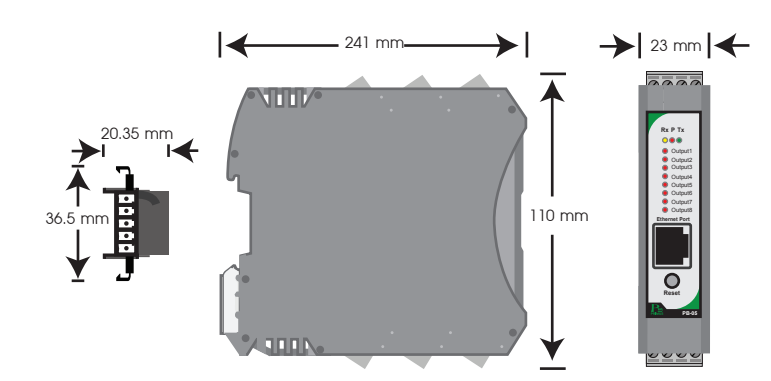

## DESCRIPTION (คุณสมบัติ)

- เป็นอุปกรณ์ที่ใช้กับระบบ MODBUS TCP Protocol
- 8 Analog Output 0-20 mA/0-10 VDC, 16 bits
- LED แสดงสถานะแต่ละ Output
- ควบคุมด้วย MODBUS TCP Protocol (RTU Mode)
- สามารถตั้งค่าการทำงานผ่าน Web Browser ได้

## **OPERATION** (ลักษณะการทำงาน)

PB-05 ประกอบด้วย 8 Analog Output สามารถเลือกได้ทั้ง 0-20 mA และ 0-10 Vdc ในตัวเดียวกัน Resolution 16 Bits. ให้ความละเอียดลูง ซึ่ง PB-05 จะถูก สั่งงานโดย MODBUS Master Device เช่น PC หรือ PLC ที่ต้องการ และสัมพันธ์กับ Analog Input Module

## Communication (รูปแบบการติดต่อสื่อสาร)

การติดต่อสื่อสารแบบ MODBUS TCP Protocol

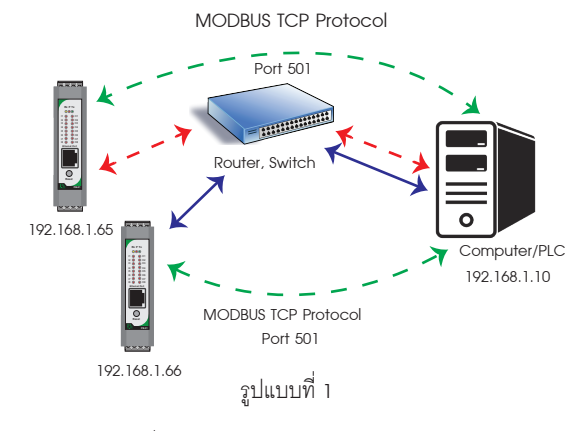

เป็นการติดต่อสื่อสารแบบ MODBUS TCP Protocol ระหว่าง Computer กับ อุปกรณ์ MODBUS TCP I/O Module Computer สามารถเขียน หรือ อ่านข้อมูลของ MODBUS TCP I/O Module โดยใช้ Port การสื่อสาร คือ 501

### การติดต่อสื่อสารแบบ Device to Device แบบ ไม่ Toggle Mode

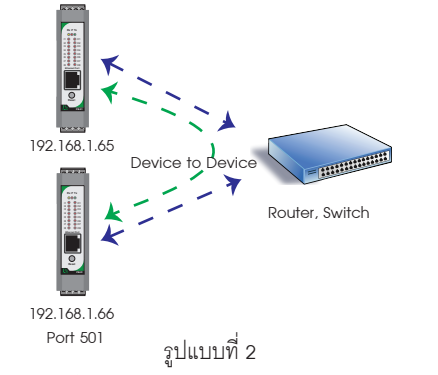

เป็นการติดต่อสื่อสารแบบ Device to Device แบบไม่ Toggle Mode ระหว่างตัว อุปกรณ์ MODBUS TCP I/O Module กับตัวอุปกรณ์ MODBUS TCP I/O Module เช่น ต้องการ นำ Input IP 192.168.1.65 ส่งคำสั่งควบคุมการทำงาน Output IP 192.168.1.66 ถ้าหาก คอมพิวเตอร์ต้องการควบคุมการทำงาน Output IP 192.168.1.66 จะไม่สามารถควบคุมได้ เนื่องจากการติดต่อสื่อสารรูปแบบ Device to Device แบบไม่ Toggle Mode นี้ ตัวอุปกรณ์ IP 192.168.1.65 จะส่งข้อมูลไปยัง IP 192.168.1.66 ตลอดเวลาทำให้สามารถควบคุม Output ที่ IP 192.168.1.66 ได้

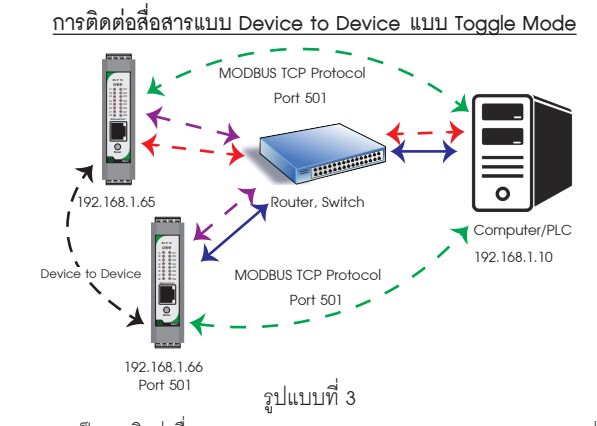

เป็นการติดต่อสื่อสารแบบ Device to Device แบบ Toggle Mode ระหว่าง อุปกรณ์ MODBUS TCP I/O Module กับอุปกรณ์ MODBUS TCP I/O Module และ Computer เช่น ต้องการให้ Input IP 192.168.1.65 ส่งคำสั่งควบคุมการทำงาน Output IP 192.168.1.66 ในโหมดนี้ Computer สามารถควคุมการทำงานของ Output IP 192.168.1.66 ได้เนื่องจาก Input IP 192.168.1.65 จะส่งคำสั่งควบคุมไปยัง Output IP 192.168.1.66 เฉพาะตอนที่ Input มีการเปลี่ยนแปลงค่าเท่านั้น

## WIRING DIAGRAM (วงจรการต่อใช้งาน)

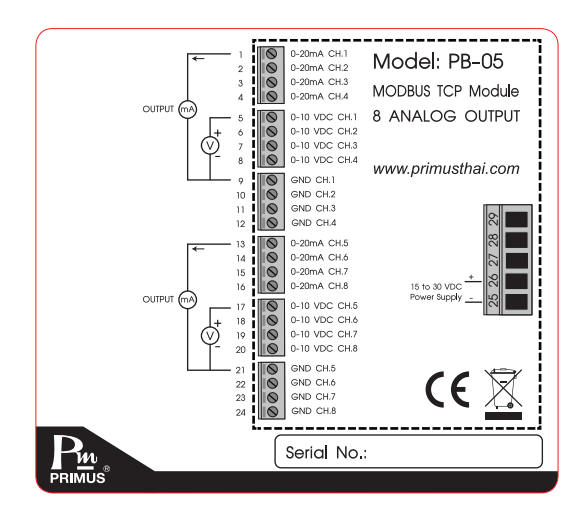

#### Data Registers

| Address | Register Name   | Low<br>Limit | High Limit    | Access | Format | Comment               |
|---------|-----------------|--------------|---------------|--------|--------|-----------------------|
| 0       | Analog Output 1 | 0            | 20,000/10,000 | R/W    | Int    |                       |
| 1       | Analog Output 2 | 0            | 20,000/10,000 | R/W    | Int    |                       |
| 2       | Analog Output 3 | 0            | 20,000/10,000 | R/W    | Int    |                       |
| 3       | Analog Output 4 | 0            | 20,000/10,000 | R/W    | Int    | 20,000 Max of 0-20 mA |
| 4       | Analog Output 5 | 0            | 20,000/10,000 | R/W    | Int    | 10,000 Max of 0-10 VD |
| 5       | Analog Output 6 | 0            | 20,000/10,000 | R/W    | Int    |                       |
| 6       | Analog Output 7 | 0            | 20,000/10,000 | R/W    | Int    |                       |
| 7       | Analog Output 8 | 0            | 20,000/10,000 | R/W    | Int    |                       |
| 8       | Output 1 Type   | 0            | 1             | R/W    | Int    |                       |
| 9       | Output 2 Type   | 0            | 1             | R/W    | Int    |                       |
| 10      | Output 3 Type   | 0            | 1             | R/W    | Int    |                       |
| 11      | Output 4 Type   | 0            | 1             | R/W    | Int    |                       |
| 12      | Output 5 Type   | 0            | 1             | R/W    | Int    | 0 = 0-20 mA           |
| 13      | Output 6 Type   | 0            | 1             | R/W    | Int    | 1 = 0-10 VDC          |
| 14      | Output 7 Type   | 0            | 1             | R/W    | Int    |                       |
| 15      | Output 8 Type   | 0            | 1             | R/W    | Int    |                       |
|         |                 |              |               |        |        |                       |

# SETTING (วิธีการตั้งค่า)

- การต่ออุปกรณ์กับ Computer
  - 1.1 นำสาย LAN ต่อเข้ากับตัวอุปกรณ์ และ Computer

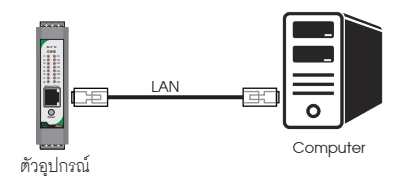

- 1.2 อุปกรณ์ที่มาจากโรงงาน IP Address เป็น 192.168.1.10
   User Name : admin Password : 1234
- กรณีไม่ทราบ IP Address, User Name หรือ Password ให้ทำการกดปุ่ม Reset ด้างไว้ 4 วินาที จนกว่า LED จะเป็นสีแดงทั้งหมด
- ตั้งค่า IP Address ของ Computer เป็น 192.168.1.100 ตามตัวอย่างด้านล่าง

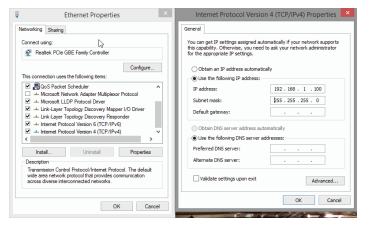

\* ห้ามตั้ง IP Address เป็น 192.168.1.10 หรือ เหมือนกับตัวอุปกรณ์ เพราะจะทำให้ IP Address ขนกัน \*

 เปิด Web Browser และใส่ Address http://192.168.1.10 หน้า Homepage จะปรากฏขึ้นมา

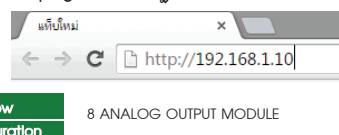

Module Name : PM\_8ANALOG\_OUTPUT

| Channel<br>Number | Channel<br>Name | Output<br>Type | Value |
|-------------------|-----------------|----------------|-------|
| Channel 1         | Output_1        | 0-20 mA        | 0     |
| Channel 2         | Output_2        | 0-20 mA        | 0     |
| Channel 3         | Output_3        | 0-20 mA        | 0     |
| Channel 4         | Output_4        | 0-20 mA        | 0     |
| Channel 5         | Output_5        | 0-20 mA        | 0     |
| Channel 6         | Output_6        | 0-20 mA        | 0     |
| Channel 7         | Output_7        | 0-20 mA        | 0     |
| Channel 8         | Output_8        | 0-20 mA        | 0     |

SUBMIT

# ORDERING CODE (การติดต่อสั่งซื้อ)

PB -

# **PB-05 MODBUS TCP I/O MODULE 8 ANALOG OUTPUT**

4. คลิ๊ก Configuration ตัวอุปกรณ์จะถาม User Name & Password สำหรับเข้า หน้าการตั้งค่า

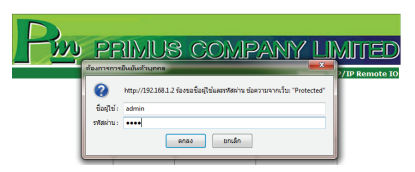

สำหรับค่าเริ่มต้นจากโรงงาน User Name คือ "admin" Password คือ "1234" ซึ่งสามารถ เปลี่ยนภายหลังได้

### 5. หน้า Configuration และข้อมูลการตั้งค่า

PRIMUS

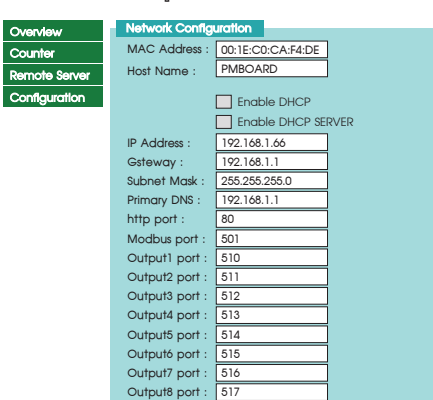

| ชื่อ                  | คำอธิบาย                                                                                                    | ค่าเริ่มต้น   |
|-----------------------|----------------------------------------------------------------------------------------------------|---------------|
| MAC Address           | ค่า MAC Address เป็นค่าเฉพาะสำหรับแต่ละตัว มีรูปแบบ<br>HH:HH:HH:HH:HH:HH ไม่สามารถเปลี่ยนค่าได้                                                                                   | -             |
| Host Name             | ชื่อ Host ของตัวอุปกรณ์ คุณสามารถเข้าถึงอุแกรณ์ โดยใช้ชื่อ Host ได้<br>นอกเหนือจากการเข้าผ่าน IP Address โดยตรง เช่น Http://pmboard<br>จำกัดความยาว 15 ตัวอักษร และห้ามมีช่องว่าง | PMBOARD       |
| Enable DHCP           | DHCP เป็นตัวเลือกสำหรับกรณีต้องการรับค่าจากอุปกรณ์อื่น ๆ อัตโนมัติ<br>หากเปิดใช้ ตัวโมดุลจะถูกกำหนดค่า เช่น IP Address จาก Router หรือ<br>Switch                                  | ไม่เปิดใช้    |
| Enable DHCP<br>Server | Enable DHCP Server เป็นตัวสำหรับกำหนดค่า เช่น IP Address<br>ให้กับอุปกรณ์อื่นๆ                                                                                                    | เปิดใช้       |
| IP Address            | IP Address ของอุปกรณ์                                                                                                    | 192.168.1.10  |
| Geteway               | IP Address ของอุปกรณ์ Geteway โดยปกติมักจะเป็น Router<br>หรือ Switch                                                                                                    | 192.168.1.1   |
| Subnet Mask           | Subnet Mask                                                                                                    | 255.255.255.0 |
| Primary DNS           | Primary DNS (โดยปกติมักจะชี้ไปยัง Geteway)                                                                                                    | 192.168.1.1   |
| http port :           | สามารถตั้งค่า 80 หรือ 8,000-8,200                                                                                                    | 80            |
| MODBUS Port           | หมายเลขพอร์ตของอุปกรณ์นี้ สำหรับโปรโตคอล MODBUS                                                                                                    | 501           |
| Output 1 Port         | หมายเลขพอร์ต สำหรับ Client ที่ต้องการเชื่อมต่อมายัง Output 1                                                                                                    | 510           |
| Output 2 Port         | หมายเลขพอร์ต สำหรับ Client ที่ต้องการเชื่อมต่อมายัง Output 2                                                                                                    | 511           |
| Output 3 Port         | หมายเลขพอร์ต สำหรับ Client ที่ต้องการเชื่อมต่อมายัง Output 3                                                                                                    | 512           |
| Output 4 Port         | หมายเลขพอร์ต สำหรับ Client ที่ต้องการเชื่อมต่อมายัง Output 4                                                                                                    | 513           |
| Output 5 Port         | หมายเลขพอร์ต สำหรับ Client ที่ต้องการเชื่อมต่อมายัง Output 5                                                                                                    | 514           |
| Output 6 Port         | หมายเลขพอร์ต สำหรับ Client ที่ต้องการเชื่อมต่อมายัง Output 6                                                                                                    | 515           |
| Output 7 Port         | หมายเลขพอร์ต สำหรับ Client ที่ต้องการเชื่อมต่อมายัง Output 7                                                                                                    | 516           |
| Output 8 Port         | หมายเลขพอร์ด สำหรับ Client ที่ต้องการเชื่อมต่อมายัง Output 8                                                                                                    | 517           |

|                                                                                                    | USER :                                                                                                    | admin                                                                                                    |                                                                                                    |
|----------------------------------------------------------------------------------------------------|----------------------------------------------------------------------------------------------------|----------------------------------------------------------------------------------------------------|----------------------------------------------------------------------------------------------------|
|                                                                                                    | Password :                                                                                                    | ••••                                                                                                    |                                                                                                    |
|                                                                                                    | Type Output 1 :                                                                                                    | 4-20 mA 🗸                                                                                                    |                                                                                                    |
|                                                                                                    | Type Output 2 :                                                                                                    | 4-20 mA 🗸                                                                                                    |                                                                                                    |
|                                                                                                    | Type Output 3 :                                                                                                    | 4-20 mA 🗸                                                                                                    |                                                                                                    |
|                                                                                                    | Type Output 4 :                                                                                                    | 4-20 mA 🗸                                                                                                    |                                                                                                    |
|                                                                                                    | Type Output 5 :                                                                                                    | 4-20 mA 🗸                                                                                                    |                                                                                                    |
|                                                                                                    | Type Output 6 :                                                                                                    | 4-20 mA 🗸                                                                                                    |                                                                                                    |
|                                                                                                    | Type Output 7 :                                                                                                    | 4-20 mA 🗸                                                                                                    |                                                                                                    |
|                                                                                                    | Type Output 8 :                                                                                                    | 4-20 mA 🗸                                                                                                    |                                                                                                    |
|                                                                                                    | Module Name :                                                                                                    | PM_8ANALOG_OUTPUT                                                                                                    |                                                                                                    |
|                                                                                                    | Output 1 Name :                                                                                                    | Output_1                                                                                                    |                                                                                                    |
|                                                                                                    | Output 2 Name :<br>Output 3 Name :                                                                                                    | Output_2                                                                                                    |                                                                                                    |
|                                                                                                    | Output 4 Name :                                                                                                    | Output 4                                                                                                    |                                                                                                    |
|                                                                                                    | Output 5 Name :                                                                                                    | Output_5                                                                                                    |                                                                                                    |
|                                                                                                    | Output 6 Name :                                                                                                    | Output_6                                                                                                    |                                                                                                    |
|                                                                                                    | Output 7 Name :                                                                                                    | Output_7                                                                                                    |                                                                                                    |
|                                                                                                    | Output 8 Name :                                                                                                    | Output_8                                                                                                    |                                                                                                    |
|                                                                                                    |                                                                                                    | Save Config                                                                                                    |                                                                                                    |
|                                                                                                    |                                                                                                    |                                                                                                    |                                                                                                    |
|                                                                                                    |                                                                                                    |                                                                                                    |                                                                                                    |
| ชื่อ                                                                                                    |                                                                                                    | คำอธิบาย                                                                                                    | ค่าเริ่มต้น                                                                                                    |
| ชื่อ<br>USER                                                                                                    | User Name สำหร                                                                                                    | <b>คำอริบาย</b><br>ับล็อกอินเข้าสู่หน้า Configuration                                                                                                    | ค่าเริ่มต้น<br>admin                                                                                                    |
| ชื่อ<br>USER                                                                                                    | User Name สำหร<br>ตั้งได้สูงสุด 10 ตัว                                                                                                    | ี <mark>คำอธิบาย</mark><br>ับล็อกอินเข้าสู่หน้า Configuration<br>อักษร                                                                                                    | ค่ำเริ่มต้น<br>admin                                                                                                    |
| ชื่อ<br>USER<br>Password                                                                                                    | User Name สำหรั<br>ตั้งได้สูงสุด 10 ตัว<br>Password สำหรับ                                                                                                    | คำอธิบาย<br>ับล็อกอินเข้าสู่หน้า Configuration<br>อักษร<br>ล็อกอินเข้าสู่หน้า Configuration                                                                                                    | <mark>ค่าเริ่มต้น</mark><br>admin<br>1234                                                                                                    |
| ชื่อ<br>USER<br>Password                                                                                                    | User Name สำหรั<br>ตั้งได้สูงสุด 10 ตัว<br>Password สำหรับ<br>ตั้งได้สูงสุด 10 ตัว                                                                                                    | คำอริบาย<br>ับล็อกอินเข้าสู่หน้า Configuration<br>อักษร<br>ล็อกอินเข้าสู่หน้า Configuration<br>อักษร                                                                                                    | ค่าเริ่มต้น<br>admin<br>1234                                                                                                    |
| ปีอ       USER       Password       Type Output 1 :                                                                                                    | User Name สำหร้<br>ตั้งได้สูงสุด 10 ตัว<br>Password สำหรับ<br>ตั้งได้สูงสุด 10 ตัว<br>สามารถเลือก Out                                                                                                    | คำอธิบาย<br>ับล็อกอินเข้าสู่หน้า Configuration<br>อักษร<br>ล็อกอินเข้าสู่หน้า Configuration<br>อักษร<br>put Type 0-20 mA หรือ 0-10 VDC                                                                                                    | ค่าเริ่มต้น<br>admin<br>1234<br>0-20 mA                                                                                                    |
| 1       USER       Password       Type Output 1 :       Type Output 2 :                                                                                                    | User Name สำหร้<br>ตั้งได้สูงสุด 10 ตัว<br>Password สำหรับ<br>ตั้งได้สูงสุด 10 ตัว<br>สามารถเลือก Out<br>สามารถเลือก Out                                                                                                    | ทำอธิบาย<br>ับล็อกอินเข้าสู่หน้า Configuration<br>อักษร<br>ล็อกอินเข้าสู่หน้า Configuration<br>อักษร<br>put Type 0-20 mA หรือ 0-10 VDC<br>tput Type 0-20 mA หรือ 0-10 VDC                                                                                                    | ค่าเริ่มต้น<br>admin<br>1234<br>0-20 mA<br>0-20 mA                                                                                                    |
| ปีอ       USER       Password       Type Output 1 :       Type Output 2 :       Type Output 3 :                                                                                                    | User Name สำหรั<br>ตั้งได้สูงสุด 10 ตัว<br>Password สำหรับ<br>ตั้งได้สูงสุด 10 ตัว<br>สามารถเลือก Out<br>สามารถเลือก Ou<br>สามารถเลือก Ou                                                                                                    | <u>ทำอธิบาย</u><br>วับล็อกอินเข้าสู่หน้า Configuration<br>อักษร<br>อักษร<br>อักษร<br>put Type 0-20 mA หรือ 0-10 VDC<br>tput Type 0-20 mA หรือ 0-10 VDC<br>tput Type 0-20 mA หรือ 0-10 VDC                                                                                                    | ค่าเริ่มดัน<br>admin<br>1234<br>0-20 mA<br>0-20 mA<br>0-20 mA                                                                                                    |
| ปีอ       USER       Password       Type Output 1 :       Type Output 2 :       Type Output 3 :       Type Output 4 :                                                                                        | User Name สำหร้<br>ตั้งได้สูงสุด 10 ตัว<br>Password สำหรับ<br>ตั้งได้สูงสุด 10 ตัว<br>สามารถเลือก Out<br>สามารถเลือก Ou<br>สามารถเลือก Ou<br>สามารถเลือก Ou                                                                                                    | <u>คำอธิบาย</u><br>ับล็อกอินเข้าสู่หน้า Configuration<br>อักษร<br>ล็อกอินเข้าสู่หน้า Configuration<br>อักษร<br>put Type 0-20 mA หรือ 0-10 VDC<br>tput Type 0-20 mA หรือ 0-10 VDC<br>tput Type 0-20 mA หรือ 0-10 VDC<br>tput Type 0-20 mA หรือ 0-10 VDC                                                                                                    | <mark>ค่าเริ่มค้น</mark><br>admin<br>1234<br>0-20 mA<br>0-20 mA<br>0-20 mA                                                                                                    |
| 1       USER       Password       Type Output 1 :       Type Output 2 :       Type Output 3 :       Type Output 4 :       Type Output 5 :                                                                    | User Name สำหร้<br>ตั้งได้สูงสุด 10 ตัว<br>Password สำหรับ<br>ตั้งได้สูงสุด 10 ตัว<br>สามารถเลือก Out<br>สามารถเลือก Ou<br>สามารถเลือก Ou<br>สามารถเลือก Ou<br>สามารถเลือก Ou                                                                                           | <u>ทำอธิบาย</u><br>ับล็อกอินเข้าสู่หน้า Configuration<br>อักษร<br>ล็อกอินเข้าสู่หน้า Configuration<br>อักษร<br>put Type 0-20 mA หรือ 0-10 VDC<br>tput Type 0-20 mA หรือ 0-10 VDC<br>tput Type 0-20 mA หรือ 0-10 VDC<br>tput Type 0-20 mA หรือ 0-10 VDC                                                                                                    | <u>ค่าเริ่มค้น</u><br>admin<br>1234<br>0-20 mA<br>0-20 mA<br>0-20 mA<br>0-20 mA                                                                                                    |
| 1       USER       Password       Type Output 1 :       Type Output 2 :       Type Output 3 :       Type Output 4 :       Type Output 5 :       Type Output 6 :                                              | User Name สำหรั<br>ตั้งได้สูงสุด 10 ตัว<br>Password สำหรับ<br>ตั้งได้สูงสุด 10 ตัว<br>สามารถเลือก Out<br>สามารถเลือก Ou<br>สามารถเลือก Ou<br>สามารถเลือก Ou<br>สามารถเลือก Ou<br>สามารถเลือก Ou                                                                         | <u>ทำอธิบาย</u><br>ับล็อกอินเข้าสู่หน้า Configuration<br>อักษร<br>อักษร<br>put Type 0-20 mA หรือ 0-10 VDC<br>tput Type 0-20 mA หรือ 0-10 VDC<br>tput Type 0-20 mA หรือ 0-10 VDC<br>tput Type 0-20 mA หรือ 0-10 VDC<br>tput Type 0-20 mA หรือ 0-10 VDC<br>tput Type 0-20 mA หรือ 0-10 VDC<br>tput Type 0-20 mA หรือ 0-10 VDC                                                                                                    | <ul> <li>ค่าเริ่มดัน</li> <li>admin</li> <li>1234</li> <li>0-20 mA</li> <li>0-20 mA</li> <li>0-20 mA</li> <li>0-20 mA</li> <li>0-20 mA</li> <li>0-20 mA</li> <li>0-20 mA</li> </ul> |
| 1       USER       Password       Type Output 1 :       Type Output 2 :       Type Output 3 :       Type Output 4 :       Type Output 5 :       Type Output 5 :       Type Output 7 :                        | User Name สำหรั<br>ตั้งได้สูงสุด 10 ตัว<br>Password สำหรับ<br>ตั้งได้สูงสุด 10 ตัว<br>สามารถเลือก Out<br>สามารถเลือก Ou<br>สามารถเลือก Ou<br>สามารถเลือก Ou<br>สามารถเลือก Ou<br>สามารถเลือก Ou<br>สามารถเลือก Ou                                                       | คำอธิบาย           ปล็อกอินเข้าสู่หน้า Configuration           อักษร           ล็อกอินเข้าสู่หน้า Configuration           อักษร           อุปาย (บาย (บาย (บาย (บาย (บาย (บาย (บาย (บ                                                                                                    | <mark>ค่าเริ่มดัน</mark><br>admin<br>1234<br>0-20 mA<br>0-20 mA<br>0-20 mA<br>0-20 mA<br>0-20 mA<br>0-20 mA                                                                         |
| in       USER       Password       Type Output 1 :       Type Output 2 :       Type Output 3 :       Type Output 4 :       Type Output 5 :       Type Output 7 :       Type Output 7 :                       | User Name สำหร้<br>ตั้งได้สูงสุด 10 ตัว<br>Password สำหรับ<br>ตั้งได้สูงสุด 10 ตัว<br>สามารถเลือก Out<br>สามารถเลือก Ou<br>สามารถเลือก Ou<br>สามารถเลือก Ou<br>สามารถเลือก Ou<br>สามารถเลือก Ou<br>สามารถเลือก Ou<br>สามารถเลือก Ou                                     | <u>ท้าอธิบาย</u><br>วับล็อกอินเข้าสู่หน้า Configuration<br>อักษร<br>ล็อกอินเข้าสู่หน้า Configuration<br>อักษร<br>put Type 0-20 mA หรือ 0-10 VDC<br>tput Type 0-20 mA หรือ 0-10 VDC<br>tput Type 0-20 mA หรือ 0-10 VDC<br>tput Type 0-20 mA หรือ 0-10 VDC<br>tput Type 0-20 mA หรือ 0-10 VDC<br>tput Type 0-20 mA หรือ 0-10 VDC<br>tput Type 0-20 mA หรือ 0-10 VDC<br>tput Type 0-20 mA หรือ 0-10 VDC<br>tput Type 0-20 mA หรือ 0-10 VDC                                                                      | <u>ต่าเริ่มต้น</u><br>admin<br>1234<br>0-20 mA<br>0-20 mA<br>0-20 mA<br>0-20 mA<br>0-20 mA<br>0-20 mA<br>0-20 mA                                                                    |
| in       USER       Password       Type Output 1 :       Type Output 2 :       Type Output 3 :       Type Output 4 :       Type Output 5 :       Type Output 7 :       Type Output 7 :       Type Output 8 : | User Name สำหรั<br>ตั้งได้สูงสุด 10 ตัว<br>Password สำหรับ<br>ตั้งได้สูงสุด 10 ตัว<br>สามารถเลือก Out<br>สามารถเลือก Ou<br>สามารถเลือก Ou<br>สามารถเลือก Ou<br>สามารถเลือก Ou<br>สามารถเลือก Ou<br>สามารถเลือก Ou<br>สามารถเลือก Ou<br>สามารถเลือก Ou<br>สามารถเลือก Ou | <u>ท้าอธิบาย</u><br>ับล็อกอินเข้าสู่หน้า Configuration<br>อักษร<br>ล็อกอินเข้าสู่หน้า Configuration<br>อักษร<br>put Type 0-20 mA หรือ 0-10 VDC<br>tput Type 0-20 mA หรือ 0-10 VDC<br>tput Type 0-20 mA หรือ 0-10 VDC<br>tput Type 0-20 mA หรือ 0-10 VDC<br>tput Type 0-20 mA หรือ 0-10 VDC<br>tput Type 0-20 mA หรือ 0-10 VDC<br>tput Type 0-20 mA หรือ 0-10 VDC<br>tput Type 0-20 mA หรือ 0-10 VDC<br>tput Type 0-20 mA หรือ 0-10 VDC<br>tput Type 0-20 mA หรือ 0-10 VDC<br>tput Type 0-20 mA หรือ 0-10 VDC | <mark>ค่าเริ่มดัน</mark><br>admin<br>1234<br>0-20 mA<br>0-20 mA<br>0-20 mA<br>0-20 mA<br>0-20 mA<br>0-20 mA<br>0-20 mA                                                              |

System Configuration

หลังจากกด Save Config ตัวโมดูล จะทำการ Restart ตัวอุปกรณ์

ชื่อ Output 3 ตั้งได้สูงสุด 10 ตัวอักษร

#### Reboot In Progress...

Output 2 Name : ชื่อ Output 2 ตั้งได้สูงสุด 10 ตัวอักษร

Output 4 Name : ชื่อ Output 4 ตั้งได้สูงสุด 10 ตัวอักษร

Output 5 Name : ชื่อ Output 5 ตั้งได้สูงสุด 10 ตัวอักษร

Output 6 Name : ชื่อ Output 6 ตั้งได้สูงสุด 10 ตัวอักษร

Output 7 Name : ชื่อ Output 7 ตั้งได้สูงสุด 10 ตัวอักษร

Output 8 Name : ชื่อ Output 8 ตั้งได้สูงสุด 10 ตัวอักษร

Output 3 Name :

You settings ware successfully saved. and the board is now rebooting to configure itself with the new settings. Your board is now located at : http/ / PMBOARD /

#### **Reconnection Instruction**

1. Did you change the hostname, IP or MAC address? OS, From the command prompt in Windows, enter "hbtstar-R" to clear the hostname cache, close you current web browser, open a new web browser, and then try to access the web address above.

2. Did you try the IP address? Try accessing the board directly at the IP address shown on the LCD screen. (ex : enter "http://192.168.5.23/" into you browser). If this fails, then the IP address you set isnot reachable. Try the step below.

#### 6. ทดสอบการเชื่อมต่อ ระหว่าง Computer กับ ตัวอุปกรณ์

ถ้า Computer เชื่อมต่อกับระบบ Network จะต้องเปลี่ยน IP Address ที่ได้มาจาก Local Network

| Networking Sharing                                                                                                    | General Alternate Configuration                                                                |
|----------------------------------------------------------------------------------------------------|------------------------------------------------------------------------------------------------|
| Connect using:                                                                                                    | You can get IP settings assigned automatically if your net                                     |
| 🔮 Reatek PCIe GBE Family Controller 🕞                                                                                                    | this capability. Otherwise, you need to ask your network i<br>for the appropriate IP settings. |
| Configure                                                                                                    | Chitain an P address automatically                                                             |
| This connection uses the following items:                                                                                                    | Outre the following IP address:                                                                |
| CoS Packet Scheduler A                                                                                                    | 17 address                                                                                     |
| Mcrosoft Network Adapter Multiplexor Protocol                                                                                                    | 1º 800'855                                                                                     |
| Mcrosoft LLDP Protocol Driver                                                                                                    | Subnet mask:                                                                                   |
| Link-Layer Topology Discovery Mapper I/O Driver                                                                                                    | Defect extenses                                                                                |
| Link-Layer Topology Discovery Responder                                                                                                    | Contrast generation                                                                            |
| <ul> <li>Internet Protocol Version 6 (TCP/IPv6)</li> </ul>                                                                                                    | <ul> <li>Obtain DMS racker address to departments</li> </ul>                                   |
| Internet Protocol Version 4 (TCP//Pv4)     V                                                                                                    | Colari Dio se ver address addinautally                                                         |
| < >                                                                                                    | Use the following DNS server addresses:                                                        |
| Instal Uninstal Propeties                                                                                                    | Preferred DNS server:                                                                          |
| Description                                                                                                    | Alternate DNS server:                                                                          |
| Transmission Control Protocol/Internet Protocol. The default<br>wide area network protocol that provides communication<br>across diverse interconnected networks. | Valdate settings upon exit                                                                     |
| across diverse interconnected networks.                                                                                                    | Valdate settings upon exit                                                                     |

#### ตัวอย่าง

ตัวอุปกรณ์ IP Address เป็น 192.168.1.50 แล้วต้องการเข็คว่าในระบบ Network มี IP Address ของตัวอุปกรณ์หรือไม่

- Open the windows start Menu
- Click Run
- พิมพ์ " ping 192.168.1.50 " ในช่องว่าง

ถ้าตัวอุปกรณ์สามารถเชื่อมต่อกับ Network ได้ โปรแกรมจะตอบกลับมาว่า " Reply from 192.168.1.50 " และข้อมูลที่ใช้ในการตอบกลับ

\* ถ้าพบปัญหา โปรแกรมจะตอบกลับมาว่า " Request time out " ให้ตรวจสอบ Power Supply ให้ตรวจสอบ Power Supply การตั้งค่า Configuration ของตัวอุปกรณ์

## SERIAL COMMUNICATION (การสื่อสาร)

The PB-01 are Equipped With a RS-485 Series Communication Interface to Allow Connection to Computer or PLCs. MODBUS PROTOCOL is Provided as Standard Communication The User Can Connect PB-01 as Network Up to 128 Meters.

#### Wiring Diagram

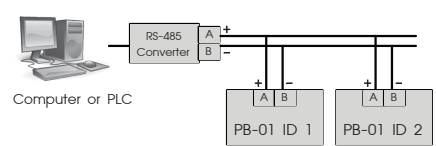

#### MODBUS PROTOCOL

Output 2

Output\_3

Output\_4

Output\_5

Output\_6

Output 7

Output\_8

This MODBUS PROTOCOL Has Been Implement In Accordance With MODBUS.ORG MODBUS Application PROTOCOL Specification V1.1 With The Following Conditions Applying. The Following Conditions Apply Baudrate Can Selected Refer 22. Speed Setting The Format Is MODBUS RTU Refer 22. Speed Setting The Format Is MODBUS RTU UART Data Can Selected Refer 23. Communication Setting Data Is Considered To Be Half Duplex Using 2 Wire.

#### Modbus Function code

| Function code | code Operation            |     |
|---------------|---------------------------|-----|
| 0x03          | Read Holding Registers    | No  |
| 0x04          | Read Multiple Registers   | No  |
| 0x06          | Preset Single Registers   | Yes |
| 0x10          | Preset Multiple Registers | Yes |

#### Modbus Exception code

| Code | Name                 | Meaning                                                                                             |
|------|----------------------|----------------------------------------------------------------------------------------------------|
| 01   | ILLEGAL FUNCTION     | The function code received in<br>the query is not an allowable<br>action for the server (or slave). |
| 02   | ILLEGAL DATA ADDRESS | The data address received in<br>the data field is not an allowable<br>value for server (or slave).  |
| 03   | ILLEGAL DATA VALUE   | A value contained in the query<br>data field is not an allowable<br>value for server (or slave).    |

#### Example of a client request and server exception response

| Request                   |       | Response       |       |
|---------------------------|-------|----------------|-------|
| Field Name                | (Hex) | Field Name     | (Hex) |
| Slave Address             | 01    | Slave Address  | 01    |
| Function                  | 04    | Function       | 84    |
| Starting Address Hi       | 00    | Exception Code | 02    |
| Starting Address Lo       | 00    | CRC Hi         | C2    |
| Quantity of Input Reg. Hi | 00    | CRC Lo         | C1    |
| Quantity of Input Reg. Lo | 1E    |                |       |
| CRC Hi                    | 70    |                |       |
| CRC Lo                    | 02    |                |       |

**Primus** User Manua

#### **P**<u><u></u> บริษัท ไพรมัส จำกัด</u> 119 ซ.สีมวงอนุสรณ์ ถ.สุทธิสารวินิจฉัย แขวงดินแดง

เขตดินแดง กรุงเทพ 10400 โทร 0-2693-7005, 0-2277-8027 แฟ็กซ์ 0-2277-3565 E-mail : sales@primusthai.co

www.primusthai.com